Για την ενεργοποίηση της εγκατάστασης, κάνετε login στο πρόγραμμα.

Επιλέγετε πάνω δεξιά το 'Βοήθεια' και έπειτα το 'Για το πρόγραμμα'.

|                                                       | Οργάνωση      | 6              | Σύστημα       |               | Εργαλεία | οήθεια        |  |  |
|-------------------------------------------------------|---------------|----------------|---------------|---------------|----------|---------------|--|--|
| <u>Γ</u> ενικές                                       | εργασίες      | Εταιρίες       | Σύστημα       | Παράμετρο     | Δρχεία   | Service tools |  |  |
|                                                       |               |                |               |               |          |               |  |  |
| Κατόπι                                                | ν στην κ      | αρτέλα ι       | του σας       | ανοίγει       | επιλέγετ | τε δεξιά το   |  |  |
| 'Ανανέω                                               | νση'. (1)     |                | ,             | ,             | 1        | ,             |  |  |
| ΚΕΦΑΛΑΙΟ                                              | E.R.P.        |                |               |               | ×        |               |  |  |
|                                                       | A             |                |               |               |          |               |  |  |
| 1                                                     |               | Com            | 6a            | 010           |          |               |  |  |
|                                                       |               |                |               |               |          |               |  |  |
|                                                       |               |                |               |               |          |               |  |  |
|                                                       |               |                |               |               |          |               |  |  |
|                                                       | Copyright (c) | ) 1987-2016 UI | NISOFT A.E. E | кð.5.02d (220 | 4)       |               |  |  |
| Serial                                                | Number • 1    | Στοιχεία άδ    | δειας χρήσης  |               |          |               |  |  |
| Jena                                                  | Εταιρεία :    | AI             |               |               |          |               |  |  |
|                                                       | А.Ф.М. :      |                |               | -             |          |               |  |  |
| Λήξη σ                                                | ύμβασης : Ι   | Πεμ 26/10/2    | 023           |               | Ανανέωση |               |  |  |
| Το πρόγραμμα είναι κατάλληλο γκι ΝΟΜΙΜΗ χρήση σύμφωνα |               |                |               |               |          |               |  |  |
|                                                       |               | (N. 430        | 8/2014)       |               |          |               |  |  |
|                                                       |               |                |               |               |          |               |  |  |
| SUNISOFT 🖌                                            |               |                |               |               |          |               |  |  |
|                                                       | 1.0           |                |               | -             | 1 2      | 4             |  |  |

Στο παράθυρο που σας εμφανίζεται με τίτλο 'Ανανέωση σύμβασης' (2) στο πεδίο 'Registration Key' (3) συμπληρώνετε το **Registation Key** το οποίο συμπεριλαμβάνεται στο έγγραφο της Σύμβασή σας.

| ΚΕΦΑΛΑΙΟ Ε.R.P.                                                                                        | ×        |
|----------------------------------------------------------------------------------------------------|----------|
|                                                                                                    | RP       |
| Παρακαλώ πληκτρολογήστε το Registration key της εφαρμογής<br>Serial Number<br>Registration key         |          |
| 4 Καταχώρηση Ακύρωση                                                                                   | а п.емп. |
| Λήξη σύμβασης : Πεμ 26/10/2023 1                                                                       | Ανανέωση |
| Το πρόγραμμα είναι κατάλληλο για ΝΟΜΙΜΗ χρήση σύ<br>με τα Ελληνικά Λογιστικά Πρότυπα<br>(Ν. 4308/2014) | ψφωνα    |
| <b>SUN</b> ISOFT                                                                                       | 4        |

Για να ολοκληρωθούν τα βήματα επιλέγετε το κουμπί 'Καταχώρηση', το πρόγραμμα αυτόματα θα κάνει επανεκκίνηση για την ολοκλήρωση της διαδικασίας.